## **Steps to apply for eGuarantee for PUB Contracts**

1) Obtain the correct Guarantee Template and the following details from PUB Procurement and Contracts Department :

| No. | Data                                       | Description                                                                                                    | Value to input                                                                                                    |
|-----|--------------------------------------------|----------------------------------------------------------------------------------------------------|----------------------------------------------------------------------------------------------------|
| 1   | Guarantee<br>Template<br>Reference<br>Code | This indicates the Guarantee Template<br>to be used for PUB procurement<br>contracts.<br>List of the Guarantee Templates and the<br>corresponding Reference Codes can be<br>found here:<br><u>https://www.eguarantee.gov.sg/templates/List-<br/>of-eGuarantee-templates/existing/</u> | "GOV_POC_FD" – Security Deposit for Fixed<br>Duration Procurement Contracts<br><https: files="" gov_poc_fd.pdf="" www.eguarantee.gov.sg=""><br/>"GOV_POC_NFD" - Security Deposit for<br/>Non-Fixed Duration Procurement Contracts<br/><https: files="" gov_poc_nfd.pdf="" www.eguarantee.gov.sg=""></https:></https:> |
| 2   | Case<br>Reference<br>No.                   | This is the contract reference number.                                                                                                    | "Tender Reference No."                                                                                                    |
| 3   | Beneficiary<br>Name                        | This refers to name of PUB.                                                                                                    | "Public Utilities Board"                                                                                                    |
| 4   | Applicant<br>Name                          | This refers to your official name<br>If you are a business and a company,<br>please indicate your official name which<br>is registered with ACRA.                                                                                                    | -                                                                                                    |
| 5   | Applicant<br>reference<br>no.              | If you are a business and company, please indicate your UEN.                                                                                                    | -                                                                                                    |
| 6   | Currency<br>code                           | This refers to the currency of the<br>guaranteed sum.<br>Most eGuarantees required by PUB will<br>be in Singapore dollars. For other<br>currency, please refer to ISO 4217 for<br>the naming convention.                                                                              | <b>"SGD"</b> for Singapore dollars.                                                                                                    |

| No. | Data                           | Description                                                                                                    | Value to input                                            |
|-----|--------------------------------|----------------------------------------------------------------------------------------------------|-----------------------------------------------------------|
| 7   | Guaranteed<br>Sum              | This refers to the guaranteed sum of the<br>Guarantee <del>.</del><br>Indicate the numerical amount in 2 decimal<br>places with <u>no commas</u> .                                                                                                    | "100000.00" for One million dollars.                      |
| 8   | Guarantee<br>Effective<br>Date | This refers to the date upon which the<br>Guarantee will take effect.<br>Indicate start date in DD/MM/YYYY format.                                                                                                    | " <b>31/12/2022</b> " for 31st December 2022.             |
| 9   | Guarantee<br>Expiry Date       | This field pertains to the expiry date of the<br>Guarantee.<br>Indicate expiry date in DD/MM/YYYY<br>format.                                                                                                    | " <b>31/12/2023</b> " for 31 <sup>st</sup> December 2023. |
| 10  | Auto<br>extension<br>period    | If you are using the Guarantee Template<br>GOV_POC_NFD this refers to the successive<br>extension period for which the Guarantee<br>shall be automatically extended for in days.<br>This should in multiples of 30 days with a<br>minimum of 180 days (e.g.180, 210, 240). | " <b>360</b> " for 360 days to represent<br>12 months     |
| 11  | Final<br>extension<br>period   | If you are using the Guarantee Template<br>GOV_POC_NFD this refers to the final<br>extension period for which the Guarantee<br>shall be extended for in days.                                                                                                    | " <b>360</b> " for 360 days to represent<br>12 months     |

## 2) Financial Institution will process your application and send the eGuarantee electronically to PUB

Your bank or insurance company will inform you that your eGuarantee has been issued. There is no need for you to collect the eGuarantee and courier it to PUB.

## 3) PUB will process your eGuarantee

Once your eGuarantee has been lodged successfully, PUB will inform via an email notifying that the eGuarantee has been registered.